### Kamper i InnebandyLive hvor det skal kåres en vinner

(Kamper med eventuell forlenget spilletid og straffekonkurranse.)

Huskeliste for kamper i InnebandyLive som etter ordinær spilletid har et uavgjort resultat, men som skal fortsette for å kåre en vinner:

#### 1: <u>IKKE avslutt 3.periode</u> før man har forklart systemet hva som skal skje videre. (Ref. punkt 14 hvis man allerede har gjort denne feilen!!)

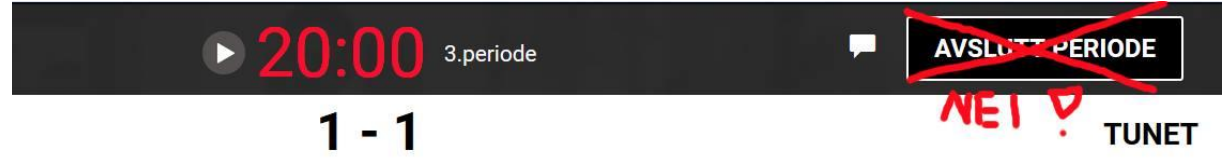

#### 2: Gå først inn i vinduet for «Perioder».

| LIVE                | • 20:00 3.periode |     | AVSLUTT PERIODE |
|---------------------|-------------------|-----|-----------------|
|                     | 1 - 1             |     | TUNET           |
| 1.periode           | 20:00             | 0 🗸 |                 |
| 2.periode           | 20:00             | 0 🗸 |                 |
| 3.periode           | 20:00             | 0 🗸 |                 |
| Forlenget spilletid | 10:00             | 0   |                 |
| Straffekonkurranse  | 00:00             | 0   |                 |
|                     |                   |     | LAGRE           |

Man kan navigere til dette vinduet på to forskjellige måter:

A: Trykk på klokka øverst. Trykk så nederst til venstre i neste vindu «Gå til perioder».

| INNEBANDY LIVE  |                 | ▶ 20:00 3.periode |
|-----------------|-----------------|-------------------|
| SVEIVA          |                 | 1 - 1             |
|                 |                 | Endre kamptid     |
|                 | 1.periode 20:00 |                   |
|                 | 2.periode 20:00 | 20.00             |
| GÅ TIL PERIODER | 3.periode 20:00 | .00               |
| AVBRYT          |                 | SALMIN            |

B: Velg «Meny» på den nederste sorte raden.

| STRAFFESLAG | TIME | OUT  | STRAFFEKONK |
|-------------|------|------|-------------|
| _           |      | LOGG |             |

#### Velg «Perioder» i hovedmenyen.

| Law B | SPILLERE                        |  |
|-------|---------------------------------|--|
|       |                                 |  |
|       | GÅ TIL <i>LIVE</i> REGISTRERING |  |
| 9     | AVSLUTT KAMP                    |  |

#### 3: Huk av for forlenget spilletid i «Perioder» -vinduet.

|                     |       |   |          | LAGRE |
|---------------------|-------|---|----------|-------|
| Straffekonkurranse  | 00:00 | 0 |          |       |
| Forlenget spilletid | 10:00 | 0 |          |       |
| 3.periode           | 20:00 | 0 |          |       |
| 2.periode           | 20:00 | 0 |          |       |
| 1.periode           | 20:00 | 0 | <b>^</b> |       |

#### 4: Trykk «Lagre».

|       |                                           | LAGRE                                           |
|-------|-------------------------------------------|-------------------------------------------------|
| 00:00 | 0                                         | V                                               |
| 10:00 | •                                         |                                                 |
| 20:00 | 0                                         | 10                                              |
| 20:00 | 0                                         | NR 7                                            |
| 20:00 | •                                         | 638 Y                                           |
|       | 20:00<br>20:00<br>20:00<br>10:00<br>00:00 | 20:00 ♥   20:00 ♥   20:00 ♥   10:00 ♥   00:00 ♥ |

### 5: Bekreft «OK» på varslingen som kommer opp.

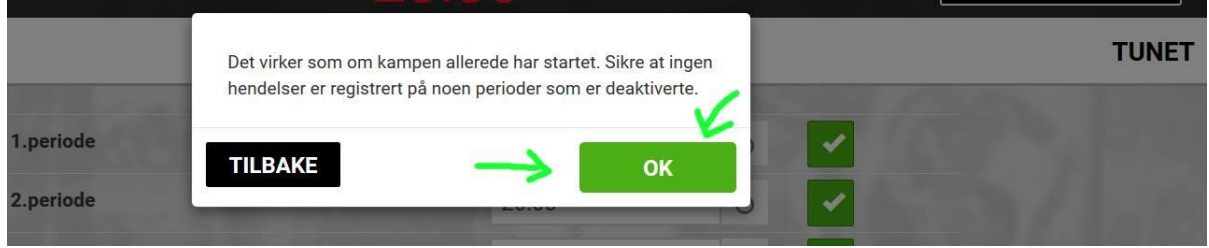

(Etter «OK» kommer man automatisk tilbake til hovedmenyen.)

#### 6: Trykk først en gang på «Avslutt Periode» øverst til høyre.

| • 2                      | 20:00 3.periode          |   | AVSLUTT        | PERIODE |
|--------------------------|--------------------------|---|----------------|---------|
|                          | 1 - 1                    |   | JA -           | TUNET   |
| Velg så igjen «Avslutt F | Periode».                |   |                |         |
| LIVE                     | ▶ <b>20:00</b> 3.periode |   | AVSLUTT PERIOD | E       |
| <u>\</u>                 | AVSLUTT PERIODE          | K | TU             | NET     |
| 000000000                | AVSLUTT PERIODE OG KAMP  |   |                |         |
|                          | AVBRYT                   |   |                |         |

#### 7: Klokka øverst skal nå være nullstilt, med teksten «Forlenget spilletid»

| Forlenget spilletid | Perioden er avsluttet. |
|---------------------|------------------------|
| 1 - 1               | TUNET                  |

(Det kommer også en varsling om at perioden er avsluttet.)

#### 8: Alt er nå klart for å starte spilleforlengelsen.

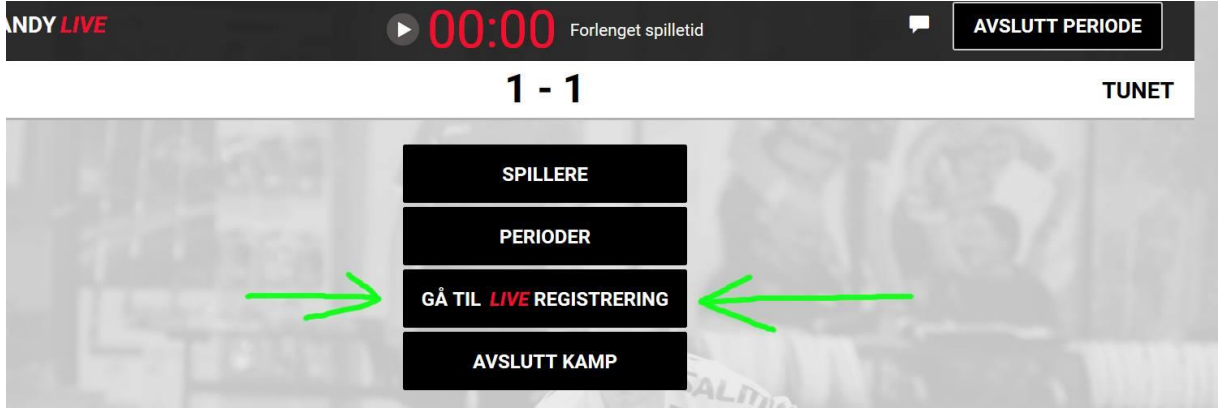

9: Ved registrering av et mål i spilleforlengelsen vil systemet tolke dette som at kampen er avgjort. Perioden blir automatisk! avsluttet og man kommer til vinduet hvor man fyller inn informasjon om beste spillere, tilskuere, kampskjema-signering, osv. Vanlig prosedyre for utfylling av disse data samt dommersignering følger videre før kampen avsluttes nederst til høyre. 10: Hvis det etter spilleforlengelsen fortsatt ikke er kåret en vinner, gjentas punktene over, med eneste endring å nå også huke av for straffekonkurranse i «Perioder» -vinduet. (NB! Fortsatt viktig <u>å ikke velge</u> «Avslutt periode» før man har valgt Straffekonkurranse!)

| and the  | 1.periode           | 20:00 🔿 🖌   | 7         |
|----------|---------------------|-------------|-----------|
|          | 2.periode           | 20:00 💿 🗸   | 3/1.6 871 |
|          | 3.periode           | 20:00 💿 🗸   | ,         |
| 9 16 300 | Forlenget spilletid | 10:00 🔍 🗸   | //        |
|          | Straffekonkurranse  | 00:00 💿 🔽 🗲 | V         |
| TILBAKE  |                     | T A DA      | LAGRE     |

# 11: Etter «Avslutt periode» vil nå «Straffekonkurranse» -vinduet være tilgjengelig nederst til høyre i registrerings-vinduet.

| STRAFFESLAG | TIME | OUT  | STRAFFEKONK | 4 |
|-------------|------|------|-------------|---|
|             |      | LOGG |             |   |

## 12: Trykk på «Straffekonk» og man kommer til registreringsvinduet for straffekonkurransen hvor man kan registrere straffene.

| orsøk: 0  |    | Straffekonk |         | Forsøk: 0 |
|-----------|----|-------------|---------|-----------|
| spiller   |    | 22          | Spiller |           |
| /lålvakt  | 33 |             | Målvakt | 95        |
| MÅL       |    |             |         | MÅL       |
| IKKE MÅL  |    |             |         | IKKE MÅL  |
| HOPP OVER |    |             |         | HOPP OVER |
| VINNER    |    |             |         | VINNER    |

13: Når man trykker på «Vinner» for et av lagene, avslutter systemet «perioden» automatisk og man kommer til avslutnings-vinduet. (Ref punkt 9).

14: Hvis man skulle gjøre en feil-registrering kan denne alltid endres eller slettes. Dette gjelder også feilaktig avsluttet periode, feilaktig registrert mål i spilleforlengelse, feil vinner i straffekonkurranse, osv.

#### Benytt følgende generelle fremgangsmåte:

A: Gå til «Logg» som man finner som et valg i nederste sorte meny i registreringsvinduet.

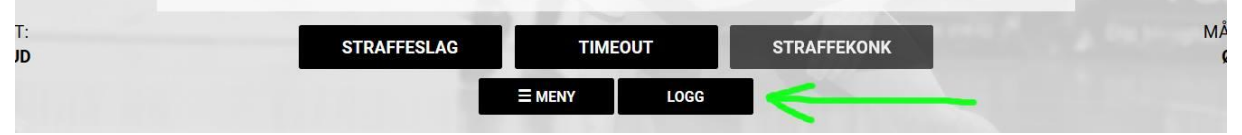

#### B: Trykk på «slett» for den hendelsen man ønsker å slette.

| ▶ <b>20:00</b> 3.periode                                                                  | AVSLUTT PERIODE |
|-------------------------------------------------------------------------------------------|-----------------|
| 1 - 1                                                                                     | TUNET           |
| Alle perioder - Begge lag -                                                               | Kun Advarsler   |
| g Hendelse                                                                                | Advarsel        |
| Periode sluttet                                                                           | SLETT           |
| MÅL (1-1): Målecoror: 45 Karleon: Målnivande: 77 Nileon: Motetandore målvakt: 95 Holnorud | OI ETT          |

C: Noen hendelser i loggen, som f.eks periode sluttet, kan man kun slette, andre hendelser som mål, skudd, utvisninger, osv. kan man også i loggen trykke på, for å gjøre rettinger.

D: Hvis man er usikker på hvordan man kommer seg til «Logg», kan man fra de fleste vinduer trykke «Tilbake». Gjør dette til man kommer til hovedmenyen. Trykk her på «Gå til liveregistrering», og man vil finne «Logg» som et valg nederst. (Ref. 14-A)

E: Er man i vinduet hvor man ser en print av kampskjema eller hvor dommerne signerer, er dette åpnet i en annen fane i nettleseren, og man må tilbake til forrige fane i nettleseren for å finne hovedmenyen!

F: Har man feilaktig trykket på «Avslutt» i «Avslutt kamp» -vinduet og man får melding om at kampen er lukket, er det ikke mulig å gjøre flere endringer i InnebandyLive for kampen. Kontakt da evt. administrerende myndighet for kritiske endringer som må gjøres.

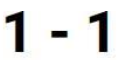

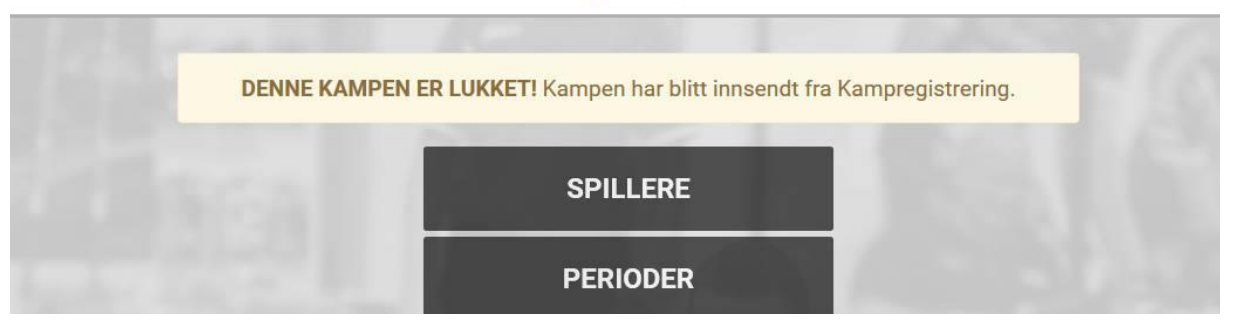

NB! Påse at alle registrerte hendelser og alle signeringer er gjort før man avslutter kamp!

NBB!! Alle kamper <u>skal</u> til slutt avsluttes når man føler man har klart å registrere det som er mulig å registrere! Det er alltid mulig å avslutte kamp selv om det er manglende signaturer fra f.eks dommere, osv.